### Supported Specialty WebEOC Boards

#### Incident Creator Board

(Version 1.0)

Incident Independent

**Description:** This board provides a mechanism to create incidents without accessing the WebEOC Admin panel. It walks the user through field selections to build consistent, descriptive incident names. This board builds a record of incidents with additional tracking information. Finally, this board also enables the user to create a contact list for emailing an individual or group that an incident has been created.

**Views:** This board offers one main list view that lists all created incidents. A separate list is accessible to build the contact list.

List View - This view lists the Incidents created.

| Training - 2015                        |                 |                  |            |                                         |                |               |  |  |  |  |  |  |
|----------------------------------------|-----------------|------------------|------------|-----------------------------------------|----------------|---------------|--|--|--|--|--|--|
| WebEOC Activation Manager              |                 |                  |            |                                         |                |               |  |  |  |  |  |  |
|                                        |                 |                  |            |                                         | Filter B       | Jurisdiction: |  |  |  |  |  |  |
| Create New Incident Contact List       |                 |                  |            | Search Clear Search Eilter By Ac        | tivation Type: | Show All      |  |  |  |  |  |  |
| Filter by Activation Level 5 Now All V |                 |                  |            |                                         |                |               |  |  |  |  |  |  |
| Incident Name                          | Activation Type | Activation Level | Date       | Comments                                | Action         |               |  |  |  |  |  |  |
| CFC - Amber Alert - 12/5/2014          | Activation      | Monitoring       | 12/05/2014 |                                         | Update         | Details       |  |  |  |  |  |  |
| TOH - Traffic I-95 - 1/21/2015         | Activation      | Monitoring       | 01/21/2015 |                                         | Update         | Details       |  |  |  |  |  |  |
| IMT - Earthquake - 12/5/2014           | Activation      | Monitoring       | 12/05/2014 |                                         | Update         | Details       |  |  |  |  |  |  |
| FCHD - Aircraft - 12/5/2014            | Activation      | Monitoring       | 12/05/2014 |                                         | Update         | Details       |  |  |  |  |  |  |
| FFX - Other - 5/5/2015                 | Activation      | Monitoring       | 05/05/2015 | Test                                    | Update         | Details       |  |  |  |  |  |  |
| FCHD - EOC Activation - 12/5/2014      | Activation      | Monitoring       | 12/05/2014 | test test test test test test test test | Update         | Details       |  |  |  |  |  |  |
| FCHD - Biological - 1/20/2015          | Activation      | Monitoring       | 01/20/2015 | test test test test test test test test | Update         | Details       |  |  |  |  |  |  |
| FFX - 911 System - 5/4/2015            | Activation      | Monitoring       | 05/04/2015 | test test test test test test test test | Update         | Details       |  |  |  |  |  |  |
| TOH - Aircraft - 4/24/2015             | Training        | Full             | 04/24/2015 |                                         | Update         | Details       |  |  |  |  |  |  |
| CFC - Dam/Levee - 12/5/2014            |                 |                  | 12/05/2014 |                                         | Update         | Details       |  |  |  |  |  |  |
| CFC - Bomb Threat - 12/5/2014          |                 |                  | 12/05/2014 | drtre                                   | Update         | Details       |  |  |  |  |  |  |
| FCPS - EOC Activation - 12/5/2014      |                 |                  | 12/05/2014 | test                                    | Update         | Details       |  |  |  |  |  |  |
| PWC - Animal - 11/21/2014              |                 |                  | 11/21/2014 | Test                                    | Update         | Details       |  |  |  |  |  |  |

#### **Default Features:**

- New incident creation through the Create New Incident button
- Record editing or updating through the *Update* button
- Record viewing through the *Details* button
- Search capability on the Incident Name, Activation Type, Activation Level, and Activation Summary fields
- Filtering of data by Jurisdiction, Activation Type, and Activation Level.

Variation 1: City of Fairfax's version does not have the jurisdiction field.

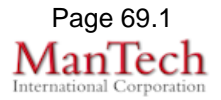

## **Supported Specialty WebEOC Boards**

**Input (Edit) View –** This view provides an area to complete fields to build the incident name, create the incident and assign it and specify individuals for notification along with specifics on the incident.

| Incident Details                                                           |                                                                                                    |
|----------------------------------------------------------------------------|----------------------------------------------------------------------------------------------------|
| Jurisdiction/Agency:<br>Incident Type:<br>Date:<br>Time:<br>Incident Name: | ✓ 6/17/2015                                                                                                    |
| incluent name.                                                             | Create WebEOC Incident                                                                                                    |
| Send Notification:                                                         | Group 1-Test contact(ciprian sufitchi@fair<br>Group 2-Joan Koss(joan.koss@fairfaxcou<br>Group 2-Josh Moore(joshua.moore@fairfa<br>>>>>>>>>>>>>>>>>>>>>>>>>>>>>>>>>>>>> |
| Location:                                                                  | Get Address Map It                                                                                                    |
| Activation Level                                                           | Monitoring                                                                                                    |
| Activation Type                                                            | Activation V                                                                                                    |
| Activation Summary                                                         | $\bigcirc$                                                                                                    |
| Point of Contact:                                                          |                                                                                                    |
| POC Phone Number:<br>Comments:                                             |                                                                                                    |
| t Features:                                                                |                                                                                                    |
| Spell Check button to ensure                                               | e correct spelling                                                                                                    |

• Summary and Comments fields for capturing additional information.

Variation 1: City of Fairfax's version does not have the jurisdiction field.

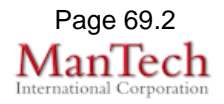

# **Supported Specialty WebEOC Boards**

| Cor                                                                                                    | ntact   ist \                                                                     | lew. ]       | This view is for      | viewing and h     | uilding notification of        | contacts list |                        |         |  |  |
|----------------------------------------------------------------------------------------------------|-----------------------------------------------------------------------------------|--------------|-----------------------|-------------------|--------------------------------|---------------|------------------------|---------|--|--|
| Trainir                                                                                                | ng - 2015                                                                         | ICW.         |                       |                   | Juliumy notification t         |               |                        |         |  |  |
| Notification Contact List                                                                              |                                                                                   |              |                       |                   |                                |               |                        |         |  |  |
| Retu                                                                                                   | rn to Incidents Creat                                                             | e New Contac | Contact Name          | Pager/Phone #     | Search Clear Search Email      |               | Notes                  | lindate |  |  |
|                                                                                                    | Gro                                                                               | up 1         | Test contact          | 555-555-5555      | Chip.smith@somewhere.com       |               | Test                   | Update  |  |  |
| FCPS                                                                                                   | Gro                                                                               | up 2         | Joan Doe              | 703-502-6076      | joan.doe@somewhere.com         |               |                        | Update  |  |  |
| FCPD                                                                                                   | Gro                                                                               | up 2         | Josh Johnson          |                   | joshua.johnson@somewhere.com   |               | Test                   | Update  |  |  |
| Def                                                                                                    | ault Featu                                                                        | es:          |                       |                   |                                |               |                        |         |  |  |
|                                                                                                    | Reti                                                                              | irn to I     | ncidents butto        | n to do back to   | the incident listing.          |               |                        |         |  |  |
|                                                                                                    | <ul> <li>Create New Contact button to record a new notification group.</li> </ul> |              |                       |                   |                                |               |                        |         |  |  |
|                                                                                                    | <ul> <li>Seal</li> </ul>                                                          | ch car       | n oomaal ball         | Contact Grou      | Contact ID Conta               | ct Name Co    | ntact P                | hone    |  |  |
|                                                                                                    | Con                                                                               | act Er       | nail Contact N        | lotes and Con     | tact Department field          | de            | maori                  | none,   |  |  |
|                                                                                                    |                                                                                   | a t c b u    | tton to edit the      | contact inform    | nation                         | u3.           |                        |         |  |  |
| Var                                                                                                    | iation: Drin                                                                      |              | liam (Manassa         |                   | anon.<br>Park) displays lurisd | liction Last  | Namo E                 | irct    |  |  |
| Nan                                                                                                    |                                                                                   |              | mail address          | on their list vie | aik) uispiays Julisu           |               | vanie, i               | 1151    |  |  |
| Cor                                                                                                    | tact Edit/                                                                        | Entor N      | <b>Jiow:</b> This vio | v onables the     | usor to optor/odit co          | ntact inform  | ation E                | ach     |  |  |
| rocc                                                                                                   | rd is for or                                                                      |              | vidual and use        | s the Contact     | Group drop down to             |               | iation. ⊏<br>vith o ar |         |  |  |
| rect                                                                                                   |                                                                                   |              |                       |                   |                                | associate w   | nin a gr               | oup.    |  |  |
|                                                                                                    | 0                                                                                 | D - 4 - 11 - |                       |                   |                                |               |                        |         |  |  |
|                                                                                                    | Contact                                                                           | Details      | •                     |                   |                                |               |                        |         |  |  |
|                                                                                                    | Cont                                                                              | act          |                       |                   |                                |               |                        |         |  |  |
|                                                                                                    | Gro                                                                               | up:          | ~                     |                   |                                |               |                        |         |  |  |
|                                                                                                    | Cont                                                                              | act          |                       |                   |                                |               |                        |         |  |  |
|                                                                                                    | Nai                                                                               | ne: 📖        |                       |                   |                                |               |                        |         |  |  |
|                                                                                                    |                                                                                   |              |                       |                   |                                |               |                        |         |  |  |
|                                                                                                    | Phone/Pag                                                                         | er:          |                       |                   |                                |               |                        |         |  |  |
|                                                                                                    | Cont                                                                              | act          |                       |                   |                                |               |                        |         |  |  |
|                                                                                                    | EM<br>Lucia di sti                                                                | all:         |                       |                   |                                |               |                        |         |  |  |
|                                                                                                    | Jurisaicu                                                                         | on:          | •                     |                   |                                |               |                        |         |  |  |
|                                                                                                    | Not                                                                               | act<br>es:   |                       |                   |                                |               | ~                      |         |  |  |
|                                                                                                    |                                                                                   |              |                       |                   |                                |               |                        |         |  |  |
|                                                                                                    |                                                                                   |              |                       |                   |                                |               | ~                      |         |  |  |
|                                                                                                    |                                                                                   |              |                       |                   |                                |               |                        |         |  |  |
|                                                                                                    |                                                                                   |              |                       |                   |                                |               |                        |         |  |  |
|                                                                                                    |                                                                                   |              |                       |                   |                                |               | _                      |         |  |  |
|                                                                                                    |                                                                                   |              |                       |                   | Save Cancel                    | Spell Check   |                        |         |  |  |
|                                                                                                    |                                                                                   |              |                       |                   |                                |               |                        |         |  |  |
| Def                                                                                                    | ault Featu                                                                        | res:         |                       |                   |                                |               |                        |         |  |  |
| <ul> <li>Spell Check button to ensure correct spelling</li> </ul>                                      |                                                                                   |              |                       |                   |                                |               |                        |         |  |  |
| <ul> <li>Dropdown lists to maintain data consistency and associate the contact with a group</li> </ul> |                                                                                   |              |                       |                   |                                |               |                        |         |  |  |
| and jurisdiction.                                                                                      |                                                                                   |              |                       |                   |                                |               |                        |         |  |  |
| Variation 1: The City of Fairfax's version does not use the Jurisdiction field.                        |                                                                                   |              |                       |                   |                                |               |                        |         |  |  |
| Var                                                                                                    | iation 2: P                                                                       | rince V      | Villiam County        | only captures     | Last Name, First N             | lame, Agend   | cy Jurisc              | diction |  |  |
| and                                                                                                    | two email                                                                         | addree       | SSes                  | eniy captaloc     | ,                              | ianio, rigone |                        |         |  |  |
| unu                                                                                                    |                                                                                   |              |                       |                   |                                |               |                        |         |  |  |

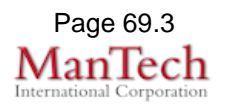